NXP Semiconductors User Guide Document identifier: DDRTUG Rev. 1, 21 December 2021

## **DDR Tool User Guide**

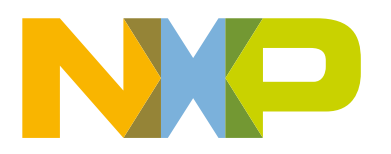

## Contents

| Chapter 1 Introduction                      |    |
|---------------------------------------------|----|
| Chapter 2 Create a new DDR tool project     | 4  |
| Chapter 3 DDR configuration                 | 5  |
| 3.1 Import *.ds file                        | 5  |
| 3.2 OI configuration<br>3.3 Code generation |    |
| Chapter 4 DDR validation                    |    |
| 4.1 Connection                              |    |
| 4.2 Test scenarios                          |    |
| Chapter 5 FAQ                               | 16 |
| Chapter 6 Revision history                  | 19 |

## Chapter 1 Introduction

This document introduces the DDR configuration and validation tool. It is an embedded component of Config tools for i.MX and supports the i.MX 8M family of application processors.

The DDR tool provides two main functionalities: configuration and validation.

NOTE

The DDR tool is provided to help customers evaluate, debug, and optimize their designs. The results, or any part thereof, provided by the tool cannot be seen as a substitute for the traditional validation and compliance methods, which you must perform to declare compliance of the designs with the respective JEDEC standards.

## Chapter 2 Create a new DDR tool project

To use the DDR tool, you first must create a new project.

To create a new DDR tool project, follow these steps:

- 1. Open the Config tools for i.MX.
- 2. Choose Create a new standalone configuration for processor, board, or kit and click Next.
- 3. From Processors, choose one of the devices with DDR tool support and click Finish.
- 4. To open the DDR tool view, Click **DDR** tool icon.

| Config Tools Overview                                                                                           |                                                                                                    |                                                                                                    | × |
|----------------------------------------------------------------------------------------------------|----------------------------------------------------------------------------------------------------|----------------------------------------------------------------------------------------------------|---|
| i Project opened for the first time. Click on a tool ic                                                         | on to select the tool.                                                                                                    |                                                                                                    |   |
| Configuration - General Info Configuration is not saved on the disk                                             | <ul> <li>Configuration - HW Info<br/>Processor: MIMX8MM4xxxKZ<br/>Part number: MIMX8MM4CVTKZ<br/>Core: Cortex-A53(core#0)<br/>SDK Version: ksdk2_0</li> </ul> | <ul> <li>Project</li> <li>No toolchain project detected</li> </ul>                                                                                         |   |
| Pins     Configures pin routing. including functional     voltage/power rails, and run-time pin config     ©    | electrical pin properties,<br>urration.                                                                                                    | R Tool provides user friendly configuration of initialization for<br>ntrollers and allows you to validate the configuration using<br>validation scenarios. |   |
| <ul> <li>Generated code</li> <li>board\pin_mux.c</li> <li>board\pin_mux.dts</li> <li>board\pin_mux.h</li> </ul> |                                                                                                    |                                                                                                    | ~ |
|                                                                                                    |                                                                                                    | Close and Update Code Close                                                                                                    |   |

5. To use the DDR tool, accept the Disclaimer.

|                  | Disclaimer X                                                                                                    |
|------------------|----------------------------------------------------------------------------------------------------|
|                  | All information provided is accurate to the best of NXP's knowledge and will not operate to increase<br>NXP's warranty obligations. All information is provided "AS IS" and NXP makes no representation<br>or warranty, express or implied, of accuracy, completeness, that products will be suitable for any specified<br>use. NXP will not be liable for any damages or loss arising from, in connection with or incident to the<br>information or assistance provided by NXP. Unless otherwise provided in a signed, written agreement, all<br>sales transactions by NXP are subject to NXP's general terms and conditions of commercial sale:<br>http://www.nxp.com/about/about-nxp/our-terms-and-conditions-of-commercial-sale:TERMSCONDITIONSSALE |
|                  | I Agree                                                                                                    |
| Figure 2. Discla | aimer                                                                                                    |

## Chapter 3 DDR configuration

The DDR configuration provides a user-friendly graphical interface to configure the DDR interface and other associated subsystems. You can use it to change the DDR controller and PHY configuration when a different memory module is used to the configuration and to optimize the parameters associated with signal integrity.

### 3.1 Import \*.ds file

Use import of \*.ds file to load the initialization script provided by the **Register Programming Aid (RPA)** tool and bypass the UI configuration. To obtain the latest RPAs, refer to the following link on NPX community.

1. To import the RPA initialization script, use the Import \*.ds file button and browse for the desired \*.ds file

|                         | Preset Default LPDDK4 Configuration V                                                                   |
|-------------------------|----------------------------------------------------------------------------------------------------|
| -                       | 🚵 Import.ds file 🛛 🗸 📉                                                                                  |
|                         | Select file: C:\Users\nxa11585\Desktop\script\mx8mp\mx8mp_lpddr4_2gb_2000m_200m Browse                  |
|                         | DDR type LPDDR4 was detected!<br>Note that imported settings will not be applied to the UI config view! |
|                         | × ×                                                                                                    |
|                         | OK Cancel                                                                                               |
| Figure 3. Import RPA so | ript                                                                                                    |

2. To load the \*.ds file and disable the UI configuration interface, press OK.

| ✓ Device Information                     |        |
|------------------------------------------|--------|
| Memory type                              | LPDDR4 |
| Density per channel per chip select (Gb) | 8      |
| Number of Channels                       | 2      |
| Number of Chip Selects used              | 1      |
| Total DRAM density (Gb)                  | 16     |
| Number of ROW Addresses                  | 16     |
| Number of COLUMN Addresses               | 10     |

3. The contents of the imported \*.ds file is shown in Code Preview, ddr\_config.ds

4. To switch back to UI configuration, press the button "Enable manual config".

|                                | 🔤 🗾 🗖                                 |  |
|--------------------------------|---------------------------------------|--|
|                                | (?)                                   |  |
|                                | Preset Default LPDDR4 Configuration v |  |
| Figure 6. Enable manual config |                                       |  |

#### 3.2 UI configuration

The UI configuration allows you to change manually Device Information, PHY options, or Design-specific configuration. There are two modes available, **Basic** and **Advanced**.

| NOTE                                                     |
|----------------------------------------------------------|
| Advanced mode is only recommended for experienced users. |

Basic mode allows you to configure the parameters that are design-dependent.

1. Device information

| Memory type                              | LPDDR4     |   |
|------------------------------------------|------------|---|
| Density per channel per chip select (Gb) | 8          |   |
| Number of Channels                       | 2          |   |
| Number of Chip Selects used              | 1          |   |
| Total DRAM density (Gb)                  | 16         |   |
| Number of ROW Addresses                  | 16         |   |
| Number of COLUMN Addresses               | 10         |   |
| Number of BANK addresses                 | 3          |   |
| Number of BANKS                          | 8          |   |
| Bus Width                                | 32         | × |
| Number of frequency setpoints            | 1          | × |
| Clock Cycle Freq (MHz)                   | 1500 MHz   |   |
| Clock Cycle Time                         | 666.667 ps |   |

2. Board data bus configuration for LPDDR4

| ✓ Channels                     |    |    |    |    |    |    |   |   |    |    |    |    |    |    |   |   |
|--------------------------------|----|----|----|----|----|----|---|---|----|----|----|----|----|----|---|---|
| #                              | <  |    |    |    |    |    |   | В |    |    |    |    |    |    |   | > |
| DRAM data bus                  | 15 | 14 | 13 | 12 | 11 | 10 | 9 | 8 | 7  | 6  | 5  | 4  | 3  | 2  | 1 | 0 |
| DRAM data bus (User Input ->)  | 7  | 6  | 5  | 4  | 3  | 2  | 1 | 0 | 14 | 15 | 10 | 13 | 12 | 11 | 9 | 8 |
| Byte lane                      | <  |    |    | 0  |    |    |   | > | <  |    |    | 1  |    |    |   | > |
| Data bus bits within byte lane | 7  | 6  | 5  | 4  | 3  | 2  | 1 | 0 | 6  | 7  | 2  | 5  | 4  | 3  | 1 | 0 |
| <                              |    |    |    |    |    |    |   |   |    |    |    |    |    |    |   | > |

3. UART port selection

| UART Port               | UART2 ¥ |  |
|-------------------------|---------|--|
| Figure 9. UART selectio | n UI    |  |
|                         |         |  |

4. DBI selection (for LPDDR4)

| DBI                      | Disable | ¥ |
|--------------------------|---------|---|
| Figure 10. DBI selection |         |   |

Advanced mode allows you to configure additional parameters.

1. The firmware version is the one officially supported by the BSP, but the **DDR tool** offers the possibility to select between multiple versions.

|                            | Phy Firmware Version                        | FW2020.06                                                                                          |  |  |  |
|----------------------------|---------------------------------------------|----------------------------------------------------------------------------------------------------|--|--|--|
|                            | Figure 11. Firmware version se              | lection UI                                                                                         |  |  |  |
|                            | Use only the Firmware versior for each SOC. | <b>NOTE</b><br>n for your specific SoC and BSP GA version. Not all Firmware versions are supported |  |  |  |
| 2. PHY log level selection |                                             |                                                                                                    |  |  |  |
|                            | Phy Log Level                               | Firmware complete 🗸                                                                                |  |  |  |

- Figure 12. PHY log level selection
- 3. IOMUX configuration

| # | Command    | Address    | Size | Value      |
|---|------------|------------|------|------------|
| 0 | memory set | 0x30330214 | 32   | 0x00000010 |
|   |            |            |      |            |

4. PMIC configuration sequence

# \* PMIC config + × # PMIC command Value 0 pmic\_cfg 0x004B 1 pmic\_set 0x2F01 Figure 14. PMIC configuration UI

#### 5. Custom configuration

|   | ✓ Custom config + ×                                                |            |      |           |   |  |  |
|---|--------------------------------------------------------------------|------------|------|-----------|---|--|--|
| # | Command                                                            | Address    | Size | Value     | ^ |  |  |
| 0 | memory set 🔺                                                       | 0x30300000 | 32   | 0x0000000 |   |  |  |
| 1 | memory set                                                         | x30300000  | 32   | 0x0000000 | ~ |  |  |
|   | memory setbit<br>memory clrbit<br>memory chkbit1<br>memory chkbit0 |            |      |           |   |  |  |

NOTE

Any write to an incorrect address may cause unexpected behavior.

#### 6. DQ ODT and DS configuration

| <ul> <li>Read config</li> </ul> |          |   |
|---------------------------------|----------|---|
| PHY ODT                         | 60.0 ohm | ~ |
| DRAM driver strength            | 40 ohm   | ~ |
| SOC ODT                         | 60       |   |
| ✓ Write config                  |          |   |
| PHY driver strength             | 34.3 ohm | ~ |
| DRAM ODT                        | 40 ohm   | ¥ |

7. CA ODT and DS configuration - Informational Only

|            | CA ODT and DS config                      |                  |  |  |
|------------|-------------------------------------------|------------------|--|--|
|            | PHY driver strength (CA)<br>DRAM ODT (CA) | 40 ohm<br>40 ohm |  |  |
| Figure 17. | CA ODT and DS configura                   | ation UI         |  |  |

#### 3.3 Code generation

You can generate the configuration as C code in the Code Preview View, which can be used by the U-Boot SPL driver.

You can trigger code generation by any change in the GUI, it is highlighted in the Code Preview.

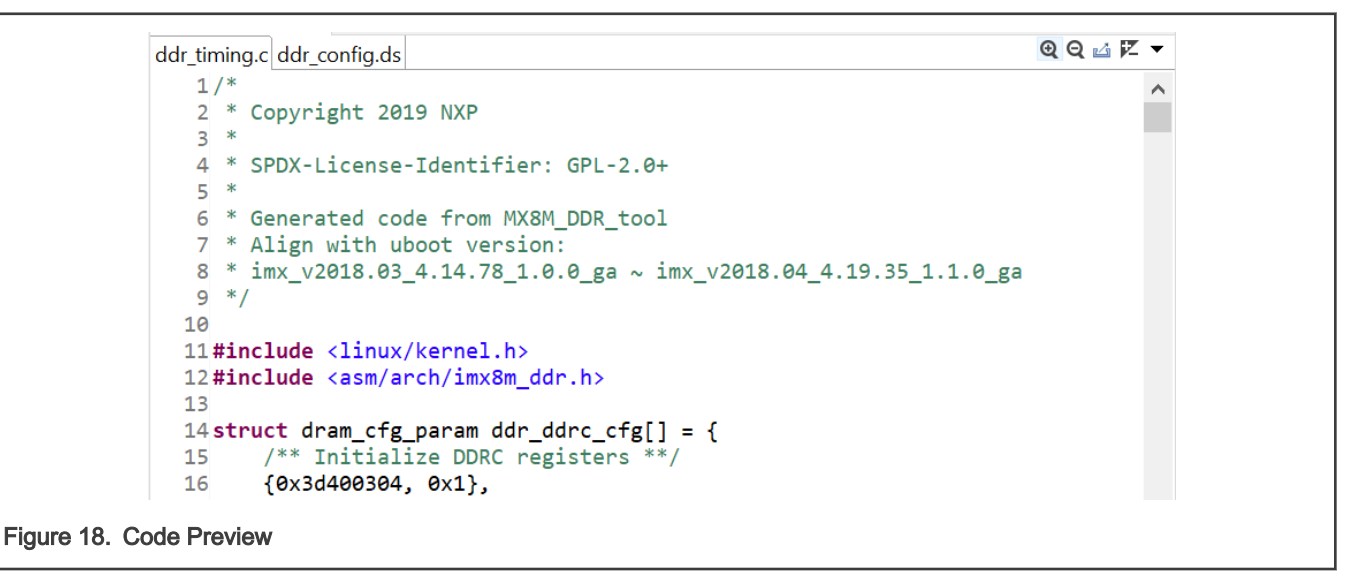

You can save files from Code Preview on the disk by using DDR tool Export Wizard.

| timing.c ddr_config.ds                                      | Q Q 🔬 🗷 🔻     |
|-------------------------------------------------------------|---------------|
| Export                                                      | - 🗆 X         |
| DDR Tool Export Wizard                                      |               |
| <sup>①</sup> File(s) to export: ddr_timing.c, ddr_config.ds |               |
| Cortex-A53(core#0)                                          |               |
| C:\Tmp\cfg_project                                          | ∽ Browse      |
|                                                             |               |
|                                                             |               |
|                                                             | Finish Cancel |
|                                                             |               |
| ure 19. Export generated files                              |               |

## Chapter 4 DDR validation

DDR validation uses different scenarios to assess DDR performance by downloading a test image to the internal RAM of the processor in the Serial Download mode. Results are sent to the DDR tool via UART.

DDR evaluation can help you to assess the stability of the DDR interface on the board in a non-OS environment.

| lest scenarios          | Test options                                                                                                    | Generate reports           |
|-------------------------|----------------------------------------------------------------------------------------------------|----------------------------|
| DDR View Validation 🕸   |                                                                                                    |                            |
| Scenarios Result        | Results Choose Tests PHY Test Pass / Total Checking 0 Test summary                                                                                                    |                            |
| ▲ ► Start Validation    | Logs console                                                                                                    |                            |
|                         | Legend: 🖓 🖬 🖬 🖬 🖬 🖬                                                                                                    |                            |
| Connections:            | Summary Logs                                                                                                    |                            |
| Select connection type: | Test results                                                                                                    | Error capture registers    |
| Select COM port: COM3 V | Passed 0 (0.0%)         Failed 0 (0.0%)         Queued 1 (100.0%) Skipp           Script         Run         Elapsed ti         Result         Fail reason           Phy Init         1         N/A         Queu         Fail reason | Script: Phy Init<br>Run: 1 |
| Connection type         |                                                                                                    |                            |
| COM ports list          | <                                                                                                    | >                          |
| COM pc                  | orts scan<br>Test results overvie                                                                                                    | w                          |
|                         |                                                                                                    |                            |

#### 4.1 Connection

To connect to a board, you must do the following:

- 1. Configure the board to boot in the Serial Download mode/Manufacture mode and power up the board.
- 2. Connect a UART cable from the host computer to the UART of the A-core on the board.
- 3. Connect a USB cable from the host computer to the USB port on the board that is used by the Serial Download mode. An "HID-compliant device" or a "USB Input Device" is shown in Windows Device Manager.

After the board is connected to the host computer, you should search the UART ports by using **COM port scan**. COM port drop list is populated with all the available UART ports.

|                            | Connections:<br>Select connection type: |                      |              |
|----------------------------|-----------------------------------------|----------------------|--------------|
|                            | SERIAL                                  |                      | $\checkmark$ |
|                            | Select COM port:                        | COM3<br>COM3<br>COM4 |              |
| Figure 21. COM port select | ion                                     |                      |              |

Choose the correct UART that is used as the A-core debug UART port.

#### 4.2 Test scenarios

Once the DDR configuration and board connection are set up, you can execute different **Test scenarios**. You can customize each test by setting the parameters from **Test options**.

Depending on the test and options selected, the execution time may differ. By default a 90 seconds timeout is set, to assure that in case of an issue the test finishes. To change the default value, edit the **Timeout (seconds)** option:

|                              | Results Choose Tests                                                               |
|------------------------------|------------------------------------------------------------------------------------|
|                              | Select which tests the scenario will run, a<br>Sync selection across all scenarios |
|                              | Timeout (seconds): 90                                                              |
| Figure 22. Timeout selection | on                                                                                 |

To start test execution, press the button "**Start Validation**". You can check the status of the running test from the **Logs** console. By default, the log level is set to **ERROR**. Additional log-level options are available, with different output in the console:

| ##################         Result for:phy_init ###### Run 1 ###################################                                | View log for: Phy Init - Run 1 (Passed)              | ERROR 🖂 |
|----------------------------------------------------------------------------------------------------|------------------------------------------------------|---------|
| Microsoft Windows [Version 10.0.18363.1139]       INFO         (c) 2019 Microsoft Corporation. All rights reserved.       WARN | ######################################               | DEBUG   |
| (c) 2019 Microsoft Corporation. All rights reserved.                                                                           | Microsoft Windows [Version 10.0.18363.1139]          | INFO    |
|                                                                                                    | (c) 2019 Microsoft Corporation. All rights reserved. | WARN    |

At the end of the test, the PASS/FAIL status is displayed in "Results". The test summary is displayed in "Summary".

| D | re / Total |         | D       | DRAM driver strength |        |        |        |  |
|---|------------|---------|---------|----------------------|--------|--------|--------|--|
|   | 1557 TOtal | 240 ohm | 120 ohm | 80 ohm               | 60 ohm | 48 ohm | 40 ohm |  |
|   | 240 ohm    | 0/1     | 0/1     | 0/1                  | 0/1    | 0/1    | 0/1    |  |
| 5 | 120 ohm    | 0/1     | 1/1     | 1/1                  | 1/1    | 1/1    | 1/1    |  |
| 0 | 80 ohm     | 0/1     | 1/1     | 1/1                  | 1/1    | 1/1    | 1/1    |  |
| E | 60 ohm     | 1/1     | 1/1     | 1/1                  | 1/1    | 1/1    | 1/1    |  |
|   | 40 ohm     | 1/1     | 1/1     | 1/1                  | 1/1    | 0/1    | 0/1    |  |

- Yellow is for Test failed
- Orange is for Configuration error
- Red is for Target connection error or exception in the script
- Green is for Test passed

The DDR tool offers several test scenarios that can be split into Inspection, Optimization, vTSA, and Stressing.

#### 4.2.1 Inspection

Inspection shows the status of the DDR Controller and DDR PHY configuration, by executing following tests:

- 1. Firmware Init executes the DDR PHY training to check the DDR PHY configuration.
- Operational performs basic memory access test by running Write-Read-Compare/ Walking Ones/ Walking Zeros tests. Such options as Start Address, Size, Enable DDR Memory cache, Access mode/Pattern option are available for each test.

|                         | Write-Read-Co<br>Start address         | ompare parameters<br>0x40000000                                                                       |                                               | hex |  |
|-------------------------|----------------------------------------|----------------------------------------------------------------------------------------------------|-----------------------------------------------|-----|--|
| 5                       | Size<br>✓ Enable DD                    | 32MB<br>R Memory cache                                                                                |                                               |     |  |
| F                       | Use rando<br>Pattern<br>0xAABBCCDI     | m pattern<br>D,0x01234567,0xFFFFFFF                                                                   | ,0χΑΑΑΑΑΑΑ,                                   | ~   |  |
|                         | 0xAABBCCDI<br>0xAABBCCDI<br>0xAABBCCDI | D,0x01234567,0xFFFFFFF<br>D,0x01234567,0xFFFFFFF<br>D,0x01234567,0xFFFFFFF<br>D,0x01234567,0xFFFFFFFF | ,0xAAAAAAAA,<br>,0xAAAAAAAAA,<br>,0xAAAAAAAAA |     |  |
|                         |                                        |                                                                                                    |                                               | ~   |  |
| Figure 25. Test options |                                        |                                                                                                    |                                               |     |  |

#### 4.2.2 Optimization

*DQ ODT and driver strength* tests sweep the DQ IO configurations to create board-specific Driver Strength vs. ODT PASS/FAIL map for the Reads and the Writes.

#### NOTE

Optimization is not available when UI configuration is bypassed by RPA initialization script import.

| D- | an / Tatal  | DRAM driver strength |         |        |        |        |        |
|----|-------------|----------------------|---------|--------|--------|--------|--------|
| Pa | iss / Total | 240 ohm              | 120 ohm | 80 ohm | 60 ohm | 48 ohm | 40 ohm |
|    | 240 ohm     | 0/1                  | 0/1     | 0/1    | 0/1    | 0/1    | 0/1    |
| 늄  | 120 ohm     | 0/1                  | 1/1     | 1/1    | 1/1    | 1/1    | 1/1    |
| 2  | 80 ohm      | 0/1                  | 1/1     | 1/1    | 1/1    | 1/1    | 1/1    |
| E. | 60 ohm      | 1/1                  | 1/1     | 1/1    | 1/1    | 1/1    | 1/1    |
|    | 40 ohm      | 1/1                  | 1/1     | 1/1    | 1/1    | 1/1    | 1/1    |

For passing cells (Green cells), enable the option *Apply current selection in DDR configuration* (right click on the cell). It sets the respective Driver Strength and ODT value into the configuration for use in other scenarios.

| Rea         | d ODT and | d driver - L | .P4     |           |             |        |        |  |
|-------------|-----------|--------------|---------|-----------|-------------|--------|--------|--|
| Dana (Tatal |           |              | D       | RAM drive | er strength |        |        |  |
| Pas         | s / IOtal | 240 ohm      | 120 ohm | 80 ohm    | 60 ohm      | 48 ohm | 40 ohm |  |
|             | 240 ohm   | 0/1          | 0/1     | 0/1       | 0/1         | 0/1    | 0/1    |  |
| PHY ODT     | 120 ohm   | 0/1          | 1/1     | 1 /1      | 1 /1        | 1 /1   | 1 /1   |  |
|             | 80 ohm    | 1/1          | 1/1     | Apply     | uration     |        |        |  |
|             | 60 ohm    | 1/1          | 1/1     | 1/1       | 1/1         | 1/1    | 1/1    |  |
|             | 40 ohm    | 1/1          | 1/1     | 1/1       | 1/1         | 1/1    | 1/1    |  |

Figure 27. Apply DQ ODT and DS configuration

#### NOTE

You can use the Driver Strength vs. ODT map as one of the criteria when deriving optimal ODT/Driver Strength values. This map cannot serve as all-comprising output to make this determination.

#### NOTE

NXP strongly recommends using the default ODT and Drive strength values that are tested and validated as part of our GA BSP. To ensure that your design adheres to the board layout requirements, refer to the device i.MX 8M Hardware Developer's Guide.

#### 4.2.3 vTSA

vTSA performs Virtual Timing Signal Analysis by running **Diag Write Margin/ Diag Read Margin** with virtual eye diagram displayed as output.

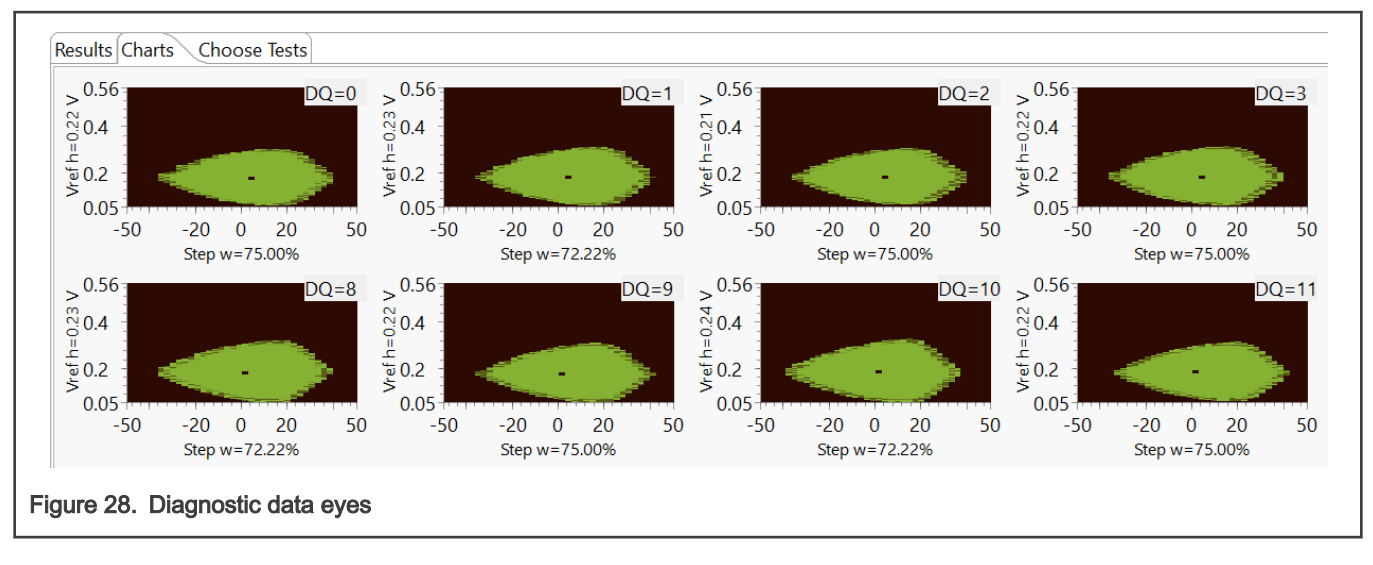

NOTE

Details about vTSA are provided in FAQ section.

#### 4.2.4 Stressing

To test the stability of the DDR configuration more extensively, you can use the *Stressing* scenario, with its suite of tests that covers different situations.

Two ways of running *Stress* tests are available:

1. **Single run** runs the test suite one time with different options selected (Size, Enable DDR Memory cache, Stop on fail). In case of failure, you can check the status of each test in the suite in the Logs console, with Log level set to INFO

| Results Choose Tests                                                                                                    |   |  |
|----------------------------------------------------------------------------------------------------|---|--|
| Stress Tests Pass / Total Checking 0 0/1                                                                                                    |   |  |
| Summary Logs<br>View log for: Stress tests - Run 1 (Failed)                                                                                                    | ~ |  |
| INFOtest_app [INFO]: Start Stress testsINFOtest_app [INFO]: Data is address test fail with 2097152 failsINFOtest_app [INFO]: Row hop read test fail with 4194287 failsINFOtest_app [INFO]: SSN memcpy x32 test1 fail with 1629438 failsINFOtest_app [INFO]: SSN memcpy x32 test2 fail with 1686524 failsINFOtest_app [INFO]: SSN memcpy x32 test3 fail with 480248 failsINFOtest_app [INFO]: SSN memcpy x32 test4 fail with 480248 failsINFOtest_app [INFO]: SSN memcpy x32 test4 fail with 458098 failsINFOtest_app [INFO]: SSN memcpy x32 test4 fail with 256 fails |   |  |
| Figure 29. Stress tests                                                                                                    |   |  |

2. Test duration runs the test suite for a selected time. This is suitable for overnight tests.

| Source address | 0x40000000 hex          |  |  |
|----------------|-------------------------|--|--|
| Size           | 32MB ~                  |  |  |
| 🗹 Enable DDR   | DDR Memory cache        |  |  |
| Stop on fail   |                         |  |  |
| Test duration  | ✓ 1 → Hours 0 → Minutes |  |  |

In the Logs console, you can monitor test execution and see the number of iterations and the duration.

| Resul                                  | Its Choose Tests ress Tests ss / Total Checking 0 1/1                                        |        |
|----------------------------------------|----------------------------------------------------------------------------------------------|--------|
| Lege                                   | end: 🗆 🛱 🗖 🗖 🗖 🗖 🗖                                                                           |        |
| Sum                                    | nmaryLogs                                                                                    |        |
| View                                   | w log for: Stress tests - Run 1 (Passed)<br><br><br>ERROR                                    | $\sim$ |
| 0s:<br>1s:<br>2s:<br>3s:<br>4s:<br>5s: | PASSED (1/1)<br>PASSED (2/2)<br>PASSED (3/3)<br>PASSED (4/4)<br>PASSED (5/5)<br>PASSED (6/6) | ^      |
| Figure 31. Str                         | ress tests results                                                                           |        |

NOTE

Make sure the **Timeout (seconds)** setting is higher than the **Test duration** setting, otherwise the test ends with timeout.

## Chapter 5 FAQ

- 1. What does vTSA mean?
  - a. vTSA is an abbreviation for Virtual Timing Signal Analysis.
  - b. A "virtual" TSA uses the memory controller itself to test margins without test equipment. "Virtual" does not mean simulation!
  - c. Memory controllers have the ability the alter timings, voltage references, termination settings, and so on, for both incoming and outgoing signals.
  - d. "Training" is a process when the memory controller sweeps these parameters and finds the configuration with the most margin for operation.
  - e. A vTSA simply logs this information for output, which provides insight into the signaling margin of the system without the need for test equipment.
  - f. Initialization and calibration settings can be dumped to a file for analysis as well.
- 2. What is the vTSA output?
  - a. Virtual Timing Signal Analysis(vTSA) provides write and read data eye diagrams virtually by running a series of write/read transactions as opposed to the hardware method of using a high-speed oscilloscope to perform manual physical TSA (pTSA) measurements.
  - b. This being the case, vTSA output itself approximates the actual write/read eyes.
  - c. You should expect some variation between trained values of delay lines and VREF in comparison to the vTSA report of these values.
  - d. vTSA only reports the values it detects in the "widest" part of the reported eye, which may itself vary from run-to-run.
  - e. The key takeaway from using this tool is to display the virtual write/read eyes to convince the user of the robustness of their design.

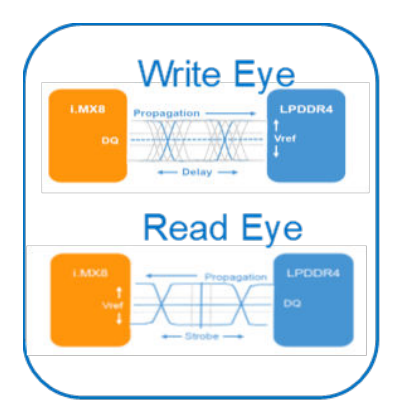

- 3. Need more information about vTSA?
  - a. The vTSA tool is an approximation of an actual pTSA. Thus, you may note some variation between the trained delay line value and the vTSA "mid" value. It is observed and expected that this variation may be up to ~20 ps. The key takeaway from the generated eye diagrams should be focused on verifying the ample margin of the trained delay line value within the data eye.
  - b. For the trained VREF value, the LPDDR4 device Mode Register 14 (MR14 which holds the trained VREF value) applies to ALL byte lanes. In other words per JEDEC, there is not an MR14 per byte lane and instead, MR14 applies to all byte lanes.

- c. For a board that follows the NXP DDR layout guidelines, there should be plenty of margin around the VREF trained value. You can find the guidelines in the respective NXP Hardware Developer Guide.
- 4. How a data eye margin is generated?
  - a. There are several delay steps available to shift each DQ and DQS.
  - b. As DQ crosses the unit interval, from zero-step delay to 1 unit internal step delay, each step is tested with a write-read-compare test to determine pass or fail.
  - c. The DQ traverse of the unit interval is repeated for all available VREF steps.
  - d. Delay steps generate a line, and repeating the lines at each VREF step generates data eye margin.
  - e. The crossing of DQS signal with trained VREF and delay step is placed in the generated data eye margin.
  - f. Each passing dot in the margin eye already meets the setup, hold, and voltage requirement.

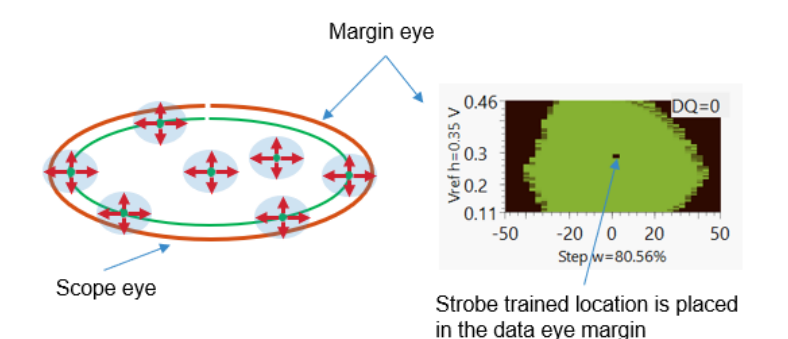

- 5. What represents the information next to the data eye?
  - a. Unit interval = 1/data rate; for example, at 3200MT/s data rate the unit interval = 312.5 ps
  - b. The x-axis displays the time. It is one unit interval in percentage. -50 % to +50 %
  - c. The x-axis data eye margin width opening is displayed as the percentage of one unit interval. For example: Step w=80.56 % of UI
  - d. The y-axis displays the voltage.
  - e. The y-axis open data eye margin height/amplitude opening is displayed in voltage. Ex: Vref h=0.35 V

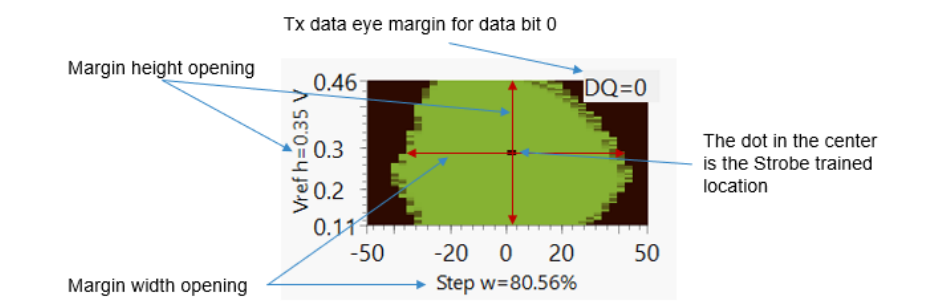

- 6. How much margin is considered as good?
  - a. To determine the required margin mask, you must do the following:
    - · Optimize The DDR interface
    - Settings have been optimized, generate the worst-case data eye margin using the worst-case conditions (temperature, voltage, frequency, pattern) for a customer board DDR interface.

- Use the DDR training optimizing/centering the strobe to the eye margin
- b. A green pixel in the data eye margin indicates a passing cell. It means for that green pixel the setup and hold time as well as the VIHLac/dc are satisfactory.
- c. Any additional green pixels around the strobe location in the data eye margin are additional margin available to DDR for that DQ.
- 7. Why is the trained Vref sometimes not in the exact center of the eye?
  - a. The VREF training must select a value that corresponds to all of the byte lanes' passing VREF window and then program this value into the LPDDR4 MR14 register. It means that for a one-byte lane, though the trained VREF value may not seem to be in the exact center of the data eye, it is selected to provide the best possible margin for this byte lane along with satisfying the other byte lanes.
- 8. How to check that wrong UART is selected?

Set the Log Level to DEBUG and check the messages from console

File "C:\nxp\i.MX\_CFG\_v9\bin\python38\serial\serialwin32.py", line 62, in open raise SerialException("could not open port {!r}: {!r}".format(self.portstr, ctypes.WinError())) serial.serialutil.SerialException: could not open port 'COM4': PermissionError(13, 'Access is denied.', None, 5)

or

```
Traceback (most recent call last):

File "C:\ProgramData\NXP\mcu_data_v9\processors\MIMX8MM4xxxKZ\ksdk2_0\mem_validation\ddrc\scripts\common\base_test.py", line 224,

assert self.is_waiting_for_input()

AssertionError
```

- 9. How to proceed in case of test timeout?
  - a. In case of test timeout, the below pop-up window appears

| 🕑 Valida | ation Error           | ×  |
|----------|-----------------------|----|
|          | Connection timed-out! |    |
|          |                       | ОК |

b. Increase the timeout (second) option and rerun the test. If you get the below error, power off the board, unplug the UART cable, power on the board, plug in the UART cable

| Traceback (most recent call last):                                                                                                |
|----------------------------------------------------------------------------------------------------|
| File "C:\ProgramData\NXP\mcu_data_v9\processors\MIMX8MM4xxxKZ\ksdk2_0\mem_validation\ddrc\scripts\common\base_test.py", line 224, |
| assert self.is_waiting_for_input()                                                                                                |
| AssertionError                                                                                                    |

## Chapter 6 Revision history

#### Table 1. Revision history

| Date             | Revison number | Changes                                         |
|------------------|----------------|-------------------------------------------------|
| 11 August 2021   | 0              | Initial version                                 |
| 21 December 2021 | 1              | Screenshots are updated, section 4.3 is removed |

How To Reach Us Home Page: nxp.com Web Support: nxp.com/support Limited warranty and liability — Information in this document is provided solely to enable system and software implementers to use NXP products. There are no express or implied copyright licenses granted hereunder to design or fabricate any integrated circuits based on the information in this document. NXP reserves the right to make changes without further notice to any products herein.

NXP makes no warranty, representation, or guarantee regarding the suitability of its products for any particular purpose, nor does NXP assume any liability arising out of the application or use of any product or circuit, and specifically disclaims any and all liability, including without limitation consequential or incidental damages. "Typical" parameters that may be provided in NXP data sheets and/or specifications can and do vary in different applications, and actual performance may vary over time. All operating parameters, including "typicals," must be validated for each customer application by customer's technical experts. NXP does not convey any license under its patent rights nor the rights of others. NXP sells products pursuant to standard terms and conditions of sale, which can be found at the following address: nxp.com/SalesTermsandConditions.

**Right to make changes** - NXP Semiconductors reserves the right to make changes to information published in this document, including without limitation specifications and product descriptions, at any time and without notice. This document supersedes and replaces all information supplied prior to the publication hereof.

Security — Customer understands that all NXP products may be subject to unidentified or documented vulnerabilities. Customer is responsible for the design and operation of its applications and products throughout their lifecycles to reduce the effect of these vulnerabilities on customer's applications and products. Customer's responsibility also extends to other open and/or proprietary technologies supported by NXP products for use in customer's applications. NXP accepts no liability for any vulnerability. Customer should regularly check security updates from NXP and follow up appropriately. Customer shall select products with security features that best meet rules, regulations, and standards of the intended application and make the ultimate design decisions regarding its products and is solely responsible for compliance with all legal, regulatory, and security related requirements concerning its products, regardless of any information or support that may be provided by NXP. NXP has a Product Security Incident Response Team (PSIRT) (reachable at PSIRT@nxp.com) that manages the investigation, reporting, and solution release to security vulnerabilities of NXP products.

NXP, the NXP logo, NXP SECURE CONNECTIONS FOR A SMARTER WORLD, COOLFLUX,EMBRACE, GREENCHIP, HITAG, ICODE, JCOP, LIFE, VIBES, MIFARE, MIFARE CLASSIC, MIFARE DESFire, MIFARE PLUS, MIFARE FLEX, MANTIS, MIFARE ULTRALIGHT, MIFARE4MOBILE, MIGLO, NTAG, ROADLINK, SMARTLX, SMARTMX, STARPLUG, TOPFET, TRENCHMOS, UCODE, Freescale, the Freescale logo, AltiVec, CodeWarrior, ColdFire, ColdFire+, the Energy Efficient Solutions logo, Kinetis, Layerscape, MagniV, mobileGT, PEG, PowerQUICC, Processor Expert, QorlQ, QorlQ Qonverge, SafeAssure, the SafeAssure logo, StarCore, Symphony, VortiQa, Vybrid, Airfast, BeeKit, BeeStack, CoreNet, Flexis, MXC, Platform in a Package, QUICC Engine, Tower, TurboLink, EdgeScale, EdgeLock, elQ, and Immersive3D are trademarks of NXP B.V. All other product or service names are the property of their respective owners. AMBA, Arm, Arm7, Arm7TDMI, Arm9, Arm11, Artisan, big.LITTLE, Cordio, CoreLink, CoreSight, Cortex, DesignStart, DynamIQ, Jazelle, Keil, Mali, Mbed, Mbed Enabled, NEON, POP, RealView, SecurCore, Socrates, Thumb, TrustZone, ULINK, ULINK2, ULINK-ME, ULINK-PLUS, ULINKpro, µVision, Versatile are trademarks or registered trademarks of Arm Limited (or its subsidiaries) in the US and/or elsewhere. The related technology may be protected by any or all of patents, copyrights, designs and trade secrets. All rights reserved. Oracle and Java are registered trademarks of Oracle and/or its affiliates. The Power Architecture and Power.org word marks and the Power and Power.org logos and related marks are trademarks and service marks licensed by Power.org. M, M Mobileye and other Mobileye trademarks or logos appearing herein are trademarks of Mobileye Vision Technologies Ltd. in the United States, the EU and/or other jurisdictions.

© NXP B.V. 2021.

All rights reserved.

For more information, please visit: http://www.nxp.com For sales office addresses, please send an email to: salesaddresses@nxp.com

> Date of release: 21 December 2021 Document identifier: DDRTUG

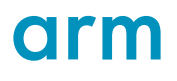